## phyrioplux Quickstart Guide

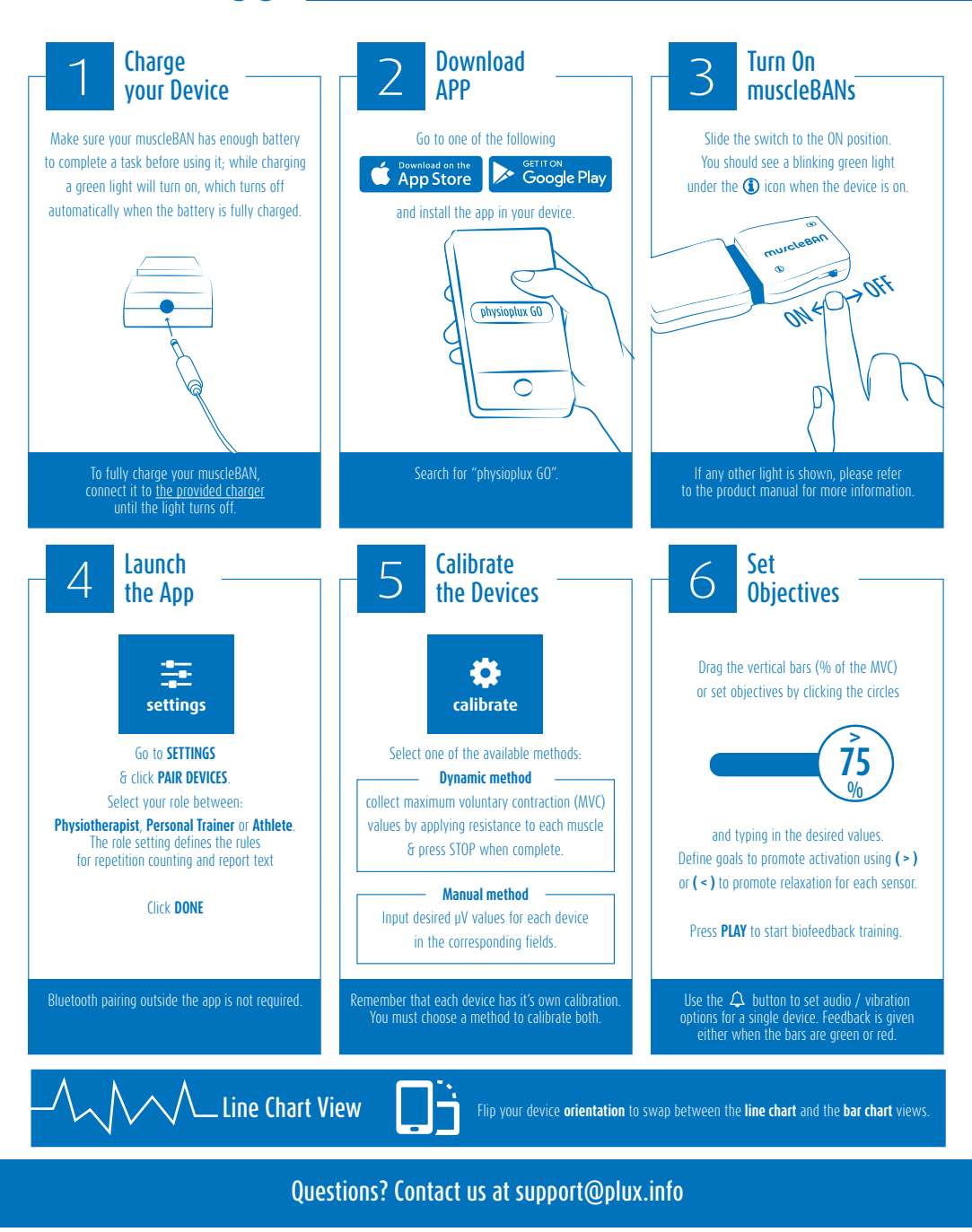

©PLUX wireless biosignals 2017 | physioplux GO Quick Start Guide 1.0.0 | 2017.05